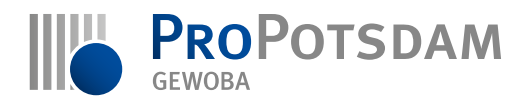

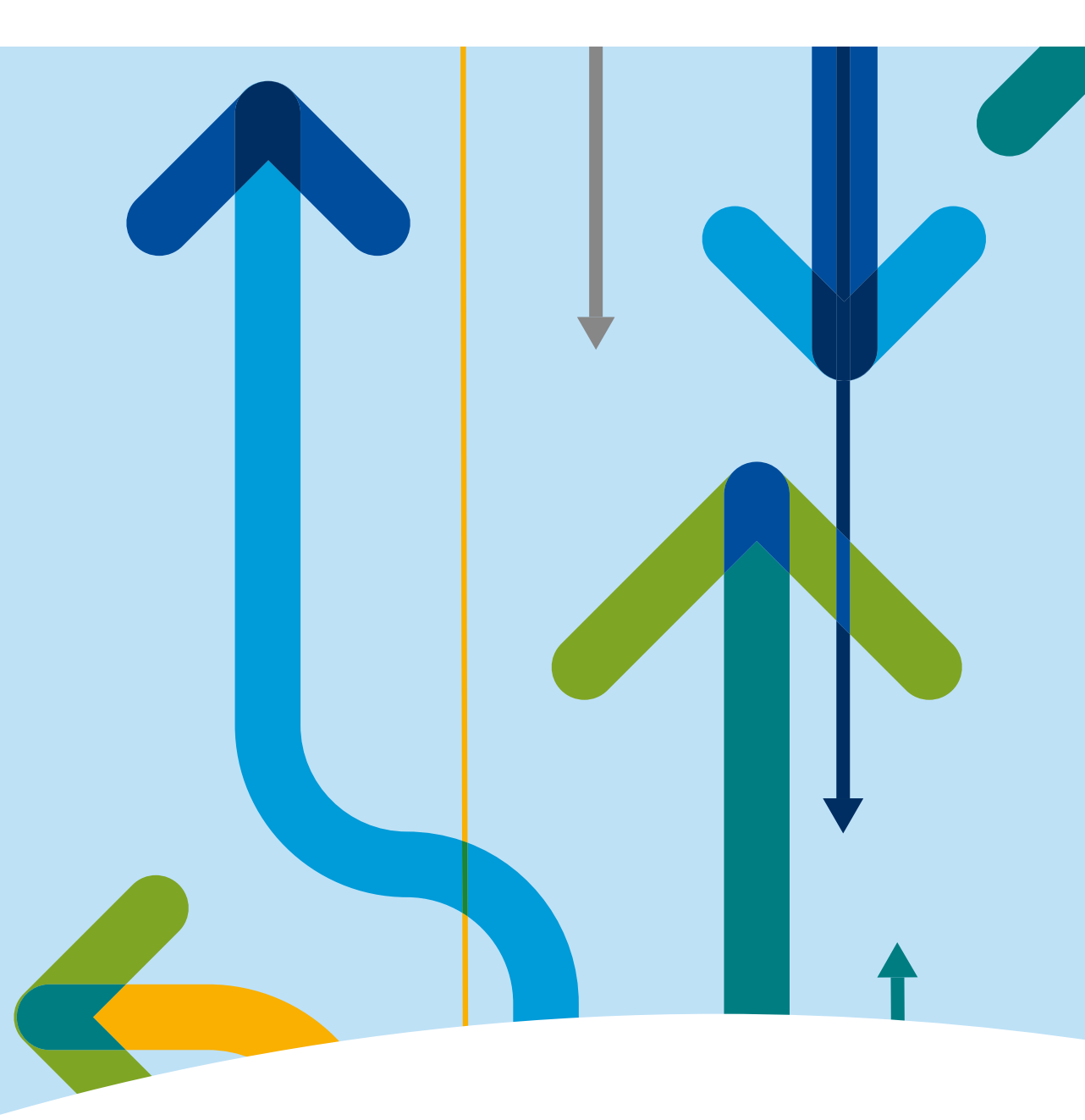

# ProPotsdam-App Anleitung

zur Registrierung sowie zur Aktualisierung Ihrer E-Mail-Adresse

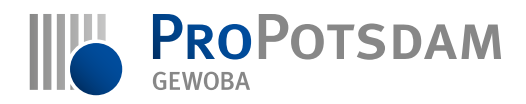

#### ProPotsdam-App Anleitung zur Registrierung

Seite 1

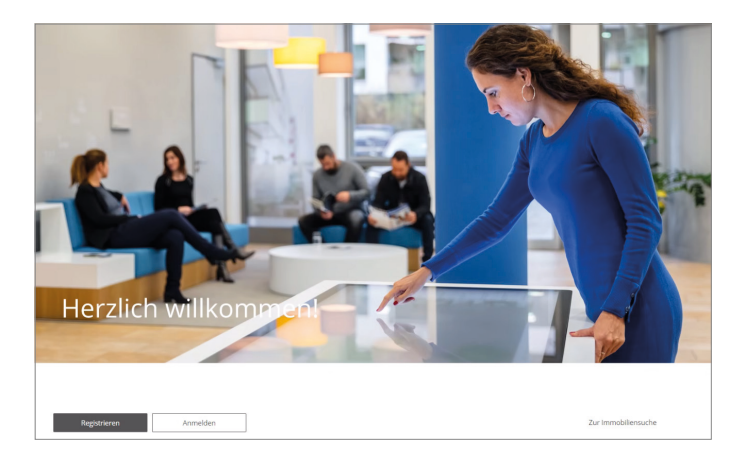

Nachdem Sie die ProPotsdam-App installiert haben, öffenen Sie diese und gelangen auf die Einstiegsseite. Oder Sie gehen über unsere Homepage www.ProPotsdam.de und wählen den Button "Kundenportal" an.

Nun klicken Sie unten links auf den Button "Registrieren".

| Wohnen   Bauen   Entwickeln |                                                                                                    |  |
|-----------------------------|----------------------------------------------------------------------------------------------------|--|
| <                           | Registrierung                                                                                                    |  |
|                             | E-Mail Adresse*<br>bernd.mustermann73@web.de                                                                                  |  |
|                             | Ethel Areas keeld aa alwei 19 oet ere Dema vie de oder aan.                                                                   |  |
|                             | <ul> <li>Ich habe die batenschutzerklärung gelesen und erkläre mich damit<br/>einverstanden."</li> <li>Pflichtfeld</li> </ul> |  |
|                             | Abbrechen<br>Registrieren                                                                                                    |  |
|                             |                                                                                                    |  |
|                             |                                                                                                    |  |

Unter E-Mail Adresse\* tragen Sie Ihre eigene E-Mail Adresse ein und stimmen den Nutzungsbedingungen sowie den Datenschutzerklärungen zu.

Dann betätigen Sie auf den Button "Registrieren".

|   | A.M.                                                                            |
|---|---------------------------------------------------------------------------------|
| < | Bestätigung                                                                     |
|   | ₽.                                                                              |
|   | Vielen Dank!                                                                    |
|   | Sie erhalten jetzt eine E-Mail mit einer Bestätigung und weiteren<br>Hinweisen. |
|   |                                                                                 |
|   |                                                                                 |
|   |                                                                                 |
|   |                                                                                 |
|   | 4                                                                               |
|   |                                                                                 |
|   |                                                                                 |
|   | Okay                                                                            |

Ihre erfolgreiche Registrierung wird nun bestätigt. Vielen Dank!

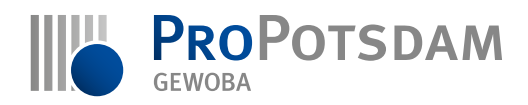

## ProPotsdam-App Anleitung zur Registrierung

#### Seite 2

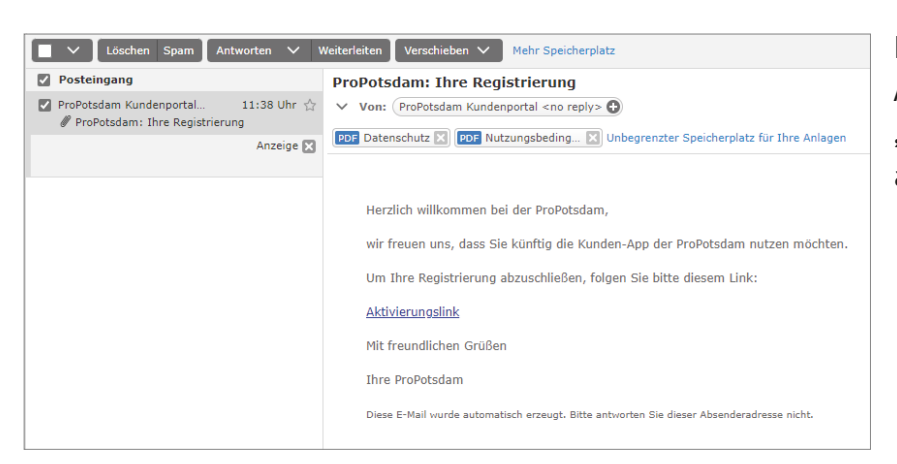

Per E-Mail erhalten Sie Ihre Anmelde-Bestätigung sowie einen "Aktivierungslink", den Sie nun anklicken.

| Wohnen I Bauen I Entwickeln |                                                                                                    |  |
|-----------------------------|----------------------------------------------------------------------------------------------------|--|
|                             | Aktivierung                                                                                                    |  |
|                             |                                                                                                    |  |
|                             | Passwort festlegen                                                                                                    |  |
|                             |                                                                                                    |  |
|                             | Passwort wiederholen                                                                                                  |  |
|                             |                                                                                                    |  |
|                             | Das Passwort muss mindestens 10 Zeichen lang sein und mindestens ein<br>Sonderzeichen (: 1) und eine Zahl beinhalten. |  |
|                             |                                                                                                    |  |
|                             |                                                                                                    |  |
|                             |                                                                                                    |  |
|                             |                                                                                                    |  |
|                             |                                                                                                    |  |
|                             |                                                                                                    |  |
|                             |                                                                                                    |  |
|                             | Passwort speichern                                                                                                    |  |

Für die Aktivierung Ihres Nutzerkontos vergeben Sie nun ein Passwort nach folgenden Passwortrichtlinien:

Das Passworts muss mindestens 10 Zeichen lang sein und mindestens ein Sonderzeichen (.,:;!) und eine Zahl beinhalten.

| Wohnen I Bauen I Entwicke    | M               |                                                |                                   |                                         | 📾 🚍             |
|------------------------------|-----------------|------------------------------------------------|-----------------------------------|-----------------------------------------|-----------------|
| RIKA WEST<br>Information was | erkeel          | ProPotsdam-Bonus<br>Informirees Sis sich jetti |                                   | Wohnflächenbonus<br>Demäiten und sparen | Hilfe           |
| @ Immobilien                 |                 |                                                |                                   |                                         |                 |
| Immobiliensuche              | Q               | Meine Daten                                    | Ð                                 | Gespeicherte Suche                      | 貝               |
|                              | ✓ MEHR ANZEIGEN |                                                | ✓ MEHR ANZEIGEN                   |                                         | ✓ MEHR ANZEIGEN |
| Favoriten                    | •               | Meine Angebote                                 |                                   |                                         |                 |
|                              | ✓ MEHR ANZEIGEN |                                                | <ul> <li>MEHR ANZEIGEN</li> </ul> |                                         |                 |
| 🗑 ProPotsdam Kunden          |                 |                                                |                                   |                                         |                 |
| Verträge                     |                 | Reparatur                                      | Ų                                 | Service                                 | Q               |
|                              | FREISCHALTEN    |                                                | FREISCHALTEN                      |                                         | 6 FREISCHALTEN  |

Sie befinden sich nun auf dem Einstiegsportal der ProPotsdam-App bzw. dem "Kundenportal". Sie sehen die Kacheln für die Immobiliensuche und die Kacheln für die Vertragsverwaltung. Letztere sind mit einem Schloss gekennzeichnet, da sie zunächst gesperrt sind. Als Mieter der ProPotsdam können Sie für die Freischaltung dieser Kacheln einen Freischaltcode direkt aus der ProPotsdam-App beantragen. Dazu klickt man einfach auf eine der Kacheln.

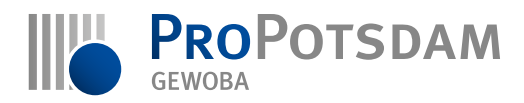

### ProPotsdam-App Anleitung zur Registrierung

#### Seite 3

| Wohnen I Bauen I Entwickeln |                                                                                                    |  |
|-----------------------------|----------------------------------------------------------------------------------------------------|--|
|                             | Freischaltung                                                                                                    |  |
|                             | <b>H</b>                                                                                                    |  |
|                             | Als Mieter der ProPotsdam GmbH werden ihnen neben der<br>Immobiliersouche auch forline Olenste zu ihrem Vertrag bereitgestellt.<br>Zur Aktivierung dieser Dienste benötigen Sie einen Freischaltcode ihres<br>Vermieters. |  |
|                             | C Ich stimme der Datenübertragung zur ProPotsdam GmbH zu.                                                                                                    |  |
|                             | Jetzt nicht                                                                                                    |  |
|                             | Freischalten                                                                                                    |  |

Freischaltcode anfordern werden nur Mietersinnen der ProPotsdam Gr

Freischaltcode

 $\bowtie$ 

PROPOTSDAM

PROPOTSDAM

Im sich nun geöffneten Hinweisfenster stimmen Sie den Datenschutzerklärungen zu und betätigen dann den Button "Freischalten".

Sollten Sie noch keinen Freischaltcode haben, geben Sie Ihre Personendaten in die entsprechenden Felder ein und klicken auf den Button "Weiter". Liegt Ihnen bereits ein Freischaltcode vor, klicken Sie auf den Link "Freischaltcode eingeben?".

Im Regelfall liegt Ihnen kein Code vor und Sie klicken auf den Button "Weiter". Ein entsprechender Brief wird Ihnen in der Regel nach 2–3 Tagen postalisch zugestellt.

| Wohnen I Bauen I Entwickeln |                                                                                                    |  |
|-----------------------------|----------------------------------------------------------------------------------------------------|--|
| <                           | Freischaltcode eingeben                                                                                                    |  |
|                             | Nit den menchaktook enden ise bugiff af beverragekoms, sis<br>konnen denn Odrike-Dennis der Profestation Christ Hearem nieter von<br>uss der noch nieter Prechatischer Endelten haben, fordern sie bitte eren<br>in zureichektook<br>1309-0212-020/XSG78 |  |

Klicken Sie nun erneut auf eine der gesperrten Kacheln, werden Sie direkt zur Eingabe des Freischaltcodes aufgefordert. Bitte achten Sie darauf, den vollständigen Code (also inklusive der Vertragsnummer) einzugeben. Anschließend klicken Sie auf den Button "Aktivieren". Der Zugriff auf die Vertragskacheln ist nun freigeschaltet.

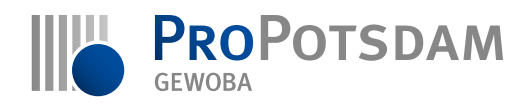

## ProPotsdam-App Anleitung zur Aktualisierung Ihrer E-Mail-Adresse

Seite 4

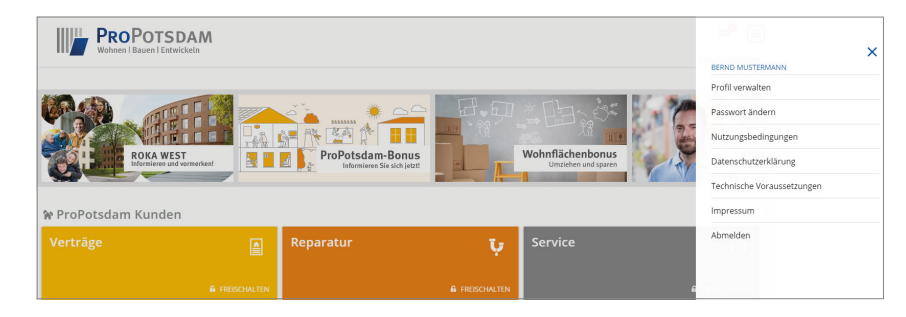

Über die ProPotsdam-App bzw. das "Kundenportal" können Sie auf die Profilverwaltung zugegreifen: "Profil verwalten".

|                             |                                    |                                      |     | _ |
|-----------------------------|------------------------------------|--------------------------------------|-----|---|
| Wohnen I Bauen I Entwickeln |                                    |                                      |     |   |
| <                           | Profil                             |                                      |     |   |
|                             |                                    |                                      |     |   |
|                             | Vorname                            |                                      |     |   |
|                             | Bernd<br>Nachname                  |                                      |     | ٦ |
|                             |                                    |                                      |     | _ |
|                             | Mustermann                         |                                      |     |   |
|                             | Straße                             |                                      | Nr. | _ |
|                             | Musterstraße                       |                                      | 12  |   |
|                             | PLZ                                | Ort                                  |     | _ |
|                             | 14478                              | Potsdam                              |     |   |
|                             | Telefon                            |                                      |     |   |
|                             | Telefon                            |                                      |     | ٦ |
|                             | E-Mail Adresse                     |                                      |     |   |
|                             | bernd.mustermann73@google.de       |                                      |     |   |
|                             | Benachrichtig                      | ungen zusätzlich per E-Mail erhalter |     |   |
|                             |                                    |                                      |     |   |
|                             |                                    | Änderungen speichern                 |     |   |
|                             |                                    | Gar spararen                         |     |   |
|                             |                                    |                                      |     |   |
|                             | Sie möchten Ihren Account löschen? |                                      |     |   |

Sie haben nun die Möglichkeit, Ihre neue E-Mail-Adresse zu hinterlegen und zu speichern. Zur Bestätigung erhalten Sie eine E-Mail an Ihre neue E-Mail-Adresse.

Ab da erfolgt Ihre Anmeldung in der ProPotsdam-App immer mit der neuen E-Mail-Adresse. Hier geht's zur ProPotsdam-App:

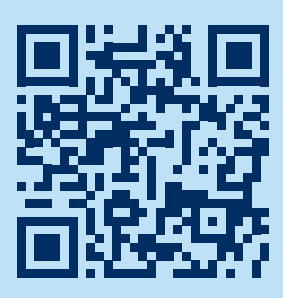

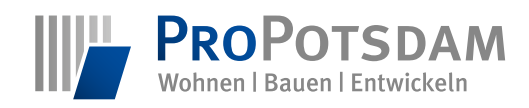

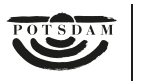

Ein Unternehmen der Landeshauptstadt Potsdam